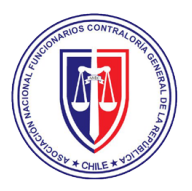

## ELECCIÓN DE DIRECTORIO

ASOCIACIÓN NACIONAL DE FUNCIONARIOS DE LA CONTRALORÍA GENERAL DE LA REPÚBLICA

## EL 10 DE JUNIO DEL 2024 DESDE LAS 09:00 AM HASTA LAS 17:00 HORAS

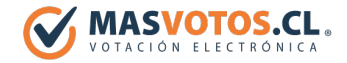

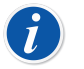

EL ENLACE **"ANEC.MASVOTOS.CL "** ESTARÁ DISPONIBLE DURANTE EL HORARIO DE VOTACIÓN.

- 1. Ingresa al enlace "anec.masvotos.cl " o escanea el siguiente código QR.
- 2. Ingresa tu **RUT** para recibir una clave secreta directamente a tu correo.
- 3. Puedes elegir desde 1 (una) hasta 3 (tres) preferencias, según la Directiva Regional a la que perteneces y las Elecciones de Directiva Nacional, Tribunal de Honor y Comisión Revisora de Cuentas.
- 4. Tendrás la opción de dejar en Blanco y/o Anular el voto.
- 5. Presiona el botón votar para concretar tu voto (símil ingresar el voto en la urna presencial)
- 6. Quedará a tu disposición un comprobante del voto que puedes imprimir o guardar como PDF.
- 7. Presionar Botón Finalizar para Concluir el proceso de votación.

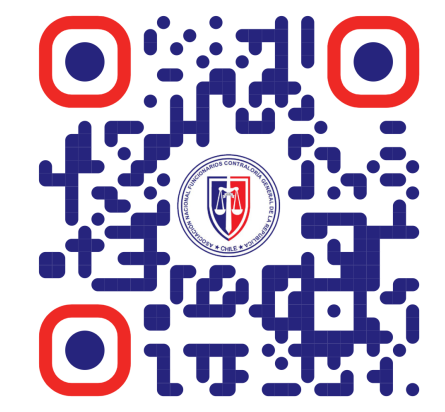

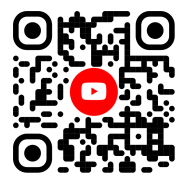

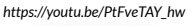

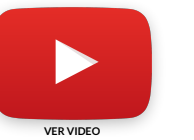

## SOPORTE DESDE LAS 09:00 AM HASTA LAS 17:00 HORAS EL 10 DE JUNIO DEL 2024

Si tienes alguna duda **técnica**, te puedes comunicar directamente con soporte al hacer **clic sobre el logo** y al ingresar tu **Nombre** y **Teléfono Celular** un especialista de **MÁSVOTOS** te ayudará vía **Whatsapp**.

## anec.masvotos.cl